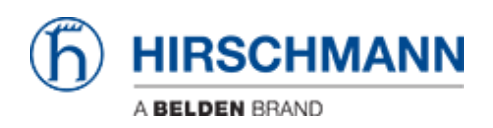

Knowledge base > Products > BAT > BAT, WLC (HiLCOS) > First login (Password change) with LANconfig connecting the BAT device to a personal computer (2020-02-13)

First login (Password change) with LANconfig connecting the BAT device to a personal computer (2020-02-13)

Christoph Strauss - 2020-02-14 - BAT, WLC (HiLCOS)

Introduction:

This HowTo applies to BAT devices with the following software release and later: HiLCOS 10.12-RU2

To help prevent undesired access to the device, it is imperative that you change the default password during initial setup.

Prerequisites:

- RJ45 Ethernet cable is available (not included in the scope of delivery)
- Personal computer is on
- HiDiscovery software is installed
- LANconfig software is installed
- Device is on

Step 1: Connect the device to your personal computer using the RJ45 Ethernet cable.

Step 2: Open (double-click) HiDiscovery.

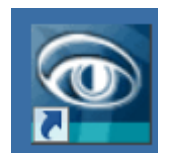

Result: HiDiscovery detects the new device without IP configuration as shown in the screenshot below.

| 0                                                                                                    | MiDiscovery         |            |         |          |         |              |             |                  |              |                    |   |
|----------------------------------------------------------------------------------------------------|---------------------|------------|---------|----------|---------|--------------|-------------|------------------|--------------|--------------------|---|
| File                                                                                                    | File Edit Options ? |            |         |          |         |              |             |                  |              |                    |   |
| Image: SignalImage: SignalImage: |                     |            |         |          |         | 2<br>Rescan  | Nreferences | 192.168.1.1: USE | 13.0 to Giga | bit Ethernet Adapt | - |
| Id                                                                                                    |                     | MAC Addres | s       | Writable | IP A    | ddress A     | Net Mask    | Default Gateway  | Product      | Name               |   |
| 1 EC:E5:55:A7:EB:F0                                                                                                    |                     |            | 0.0.0.0 |          | 0.0.0.0 | .0.0.0 BAT-R |             | BAT-R_A7EBF0     |              |                    |   |
|                                                                                                    |                     |            |         |          |         |              |             |                  |              |                    |   |

Troubleshooting if HiDiscovery does NOT detect the device:

There might be a conflict between HiDiscovery and your Antivirus program. Proceed as follows:

- 1. Contact your system administrator to check if the Antivirus program can be disabled temporarily or if an exception for HiDiscovery can be configured.
- 2. Then click "Rescan".

HiDiscovery detects the new device without IP configuration as shown in the screenshot above.

Step 3: Double-click the device that you want to configure.

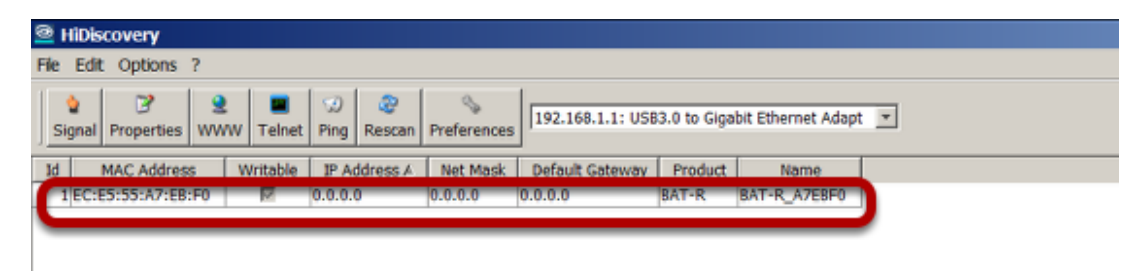

Result: HiDiscovery opens the "Properties" dialog.

| Properties ×                                                                                   |  |  |  |  |  |  |  |
|------------------------------------------------------------------------------------------------|--|--|--|--|--|--|--|
| MAC Address: EC:E5:55:A7:EB:F0                                                                 |  |  |  |  |  |  |  |
| Name: BAT-R_A7EBF0                                                                             |  |  |  |  |  |  |  |
| IP Configuration                                                                               |  |  |  |  |  |  |  |
| IP Address: 0 . 0 . 0 . 0 Set Default (0.0.0)                                                  |  |  |  |  |  |  |  |
| Net Mask:         0         .         0         .         0         Set Default (0.0.0)        |  |  |  |  |  |  |  |
| Default Gateway:         0         .         0         .         0         Set Default (0.0.0) |  |  |  |  |  |  |  |
| Save As Default                                                                                |  |  |  |  |  |  |  |
| Ok Cancel                                                                                      |  |  |  |  |  |  |  |

Step 4: IP Configuration

| I                | Properties                     |      |       |     |     |   |     |   |   |   |                       |
|------------------|--------------------------------|------|-------|-----|-----|---|-----|---|---|---|-----------------------|
| I                | MAC Address: EC:E5:55:A7:EB:F0 |      |       |     |     |   |     |   |   |   |                       |
| I                | Name:                          | BAT- | R_A7E | BFO | )   |   |     |   |   |   |                       |
| IP Configuration |                                |      |       |     |     |   |     |   |   |   |                       |
|                  | IP Address:                    |      | 192   | •   | 168 | • | 1   | • | 2 |   | Set Default (0.0.0.0) |
|                  | Net Mask:                      |      | 255   | •   | 255 | • | 255 | • | 0 | 5 | Set Default (0.0.0.0) |
|                  | Default Gate                   | way: | 0     | •   | 0   | • | 0   | • | 0 |   | Set Default (0.0.0.0) |
|                  | Save As Default                |      |       |     |     |   |     |   |   |   |                       |
| L                |                                |      |       |     |     |   |     |   |   |   |                       |

- 1. Configure the IP Address according to your preference.
- 2. Configure the Net Mask according to your preference.
- 3. Click "OK".

Result: After 5-10 seconds HiDiscovery shows the IP Address and the Net Mask that you have configured (see screenshot below).

| 0  | HiDis                    | covery       |          |             |           |              |              |                    |                |                 |   |
|----|--------------------------|--------------|----------|-------------|-----------|--------------|--------------|--------------------|----------------|-----------------|---|
| Fi | File Edit Options ?      |              |          |             |           |              |              |                    |                |                 |   |
|    | <mark>알</mark><br>Signal | ♥ Properties | )<br>www | 🗃<br>Telnet | ⊙<br>Ping | ∂∂<br>Rescan | Nreferences  | 192.168.1.1: USB3. | ) to Gigabit E | thernet Adapt 🔄 | - |
|    | Id I                     | MAC Addres   | s V      | Vritable    | TP A      | ldress A     | Net Mask     | Default Gateway    | Product        | Name            |   |
| C  | 1 EC:E                   | E5:55:A7:EB  | :F0      | V           | 192.10    | 58.1.2       | 255.255.255. | 0 0.0.0.0          | BAT-R          | BAT-R_A7EBF0    |   |

Troubleshooting if the IP Configuration takes longer than 10 seconds after you have clicked "OK" and the configured IP Address and the Net Mask are still NOT shown:

There might be a conflict between HiDiscovery and your Antivirus program. Proceed as follows:

- 1. Cancel the action.
- 2. Contact your system administrator to check if the Antivirus program can be disabled temporarily or if an exception for HiDiscovery can be configured.

3. Click "Rescan".

HiDiscovery shows the IP Address and the Net Mask you have configured (see screenshot above).

Step 5: Open (double-click) LANconfig.

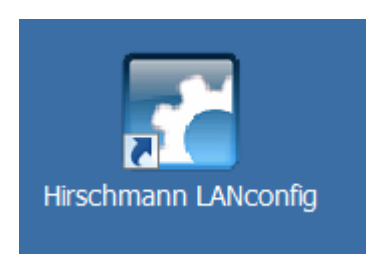

Step 6: Click "OK".

| Hirschn  | nann LANconfig 🛛 🔀                                                                                                    |
|----------|----------------------------------------------------------------------------------------------------|
| <u> </u> | LANconfig generates backup copies of a device configuration when a new firmware is uploaded or configuration changes were made.                |
|          | These backups may contain security relevant parameters, please select the backup path accordingly (can be set under Tools > Options > Backup). |
|          | Do not show this notice again                                                                                                    |
| =        | ОК                                                                                                    |

Step 7: Click "File" > "Find Devices".

| 🚰 Hirschmann LANconfig                                       |                 |  |  |  |  |  |  |
|--------------------------------------------------------------|-----------------|--|--|--|--|--|--|
| File Edit Device Group View Tools Help                       |                 |  |  |  |  |  |  |
| Add Device Ins                                               |                 |  |  |  |  |  |  |
| Delete Device                                                | Del             |  |  |  |  |  |  |
| Find Devices                                                 | Find Devices F3 |  |  |  |  |  |  |
| Check Devices in this View                                   | F5              |  |  |  |  |  |  |
| Check all Devices for Firmware Updates in local Firmware Arc | hive            |  |  |  |  |  |  |
| Cancel All Actions                                           |                 |  |  |  |  |  |  |
| Devices/Configurations from CSV File                         |                 |  |  |  |  |  |  |
| Export Device List                                           |                 |  |  |  |  |  |  |
| New Folder                                                   |                 |  |  |  |  |  |  |
| Exit                                                         | Alt+F4          |  |  |  |  |  |  |

Step 8: Use the default parameters (as shown in the screenshot below) or define your own search parameters.

| <ul> <li>Find Devices</li> <li>Search parameters:<br/>Pick the methods to be used to scan for new devices and decide on a parameters as necessary.</li> </ul> | <b>?</b> × |
|----------------------------------------------------------------------------------------------------|------------|
| ✓ Search the local network       for 3 ★ seconds         Search an IP range       using 3 ★ tries         From:       To:                                     | <b>T</b>   |
| <ul> <li>Additional methods</li> <li>Extend search to managed APs</li> <li>Search</li> </ul>                                                                  | n Cancel   |

Step 9: Click "Search".

| 🔍 Find | Devices ? ×                                                                                                    |  |
|--------|----------------------------------------------------------------------------------------------------|--|
| Q      | Search parameters:<br>Pick the methods to be used to scan for new devices and decide on additional search<br>parameters as necessary. |  |
| -      | Search the local network for 3 : seconds                                                                                              |  |
|        | From: To:                                                                                                    |  |
| -      | Additional methods<br>Extend search to managed APs                                                                                    |  |
| -      | Search Cancel                                                                                                    |  |

nfiguration reading started

Result: LANconfig shows the newly configured device in the "Find Devices" dialog.

| Find Devices                                                                                                    |
|----------------------------------------------------------------------------------------------------|
| Device scan complete.<br>1 of 1 devices will be added.                                                                                                    |
| Mamo Dovice Tune Address Serial Nur                                                                                                    |
| BAT-R_A7EBF0 BAT-R 192.168.1.2 942070999                                                                                                    |
| <br>I device(s) found. (1 new one(s), 1 with complete sysinfo)         Why is my device not being found?       Search anew       Add selected devices       Cancel |

Step 10: Click "Add selected devices".

| I  | Find Devices               |                                  |                      | _ 🗆 🗙       |
|----|----------------------------|----------------------------------|----------------------|-------------|
|    | Device scan co             | mplete.                          |                      |             |
|    | 1 of 1 devices will        | be added.                        |                      |             |
|    | ✓ Name                     | Device Type                      | Address              | Serial Nurr |
|    | BAT-R_A7EBF0               | BAT-R                            | 192.168.1.2          | 942070999   |
| Sč | •                          |                                  |                      | Þ           |
|    | 1 device(s) found. (1 nev  | v one(s), 1 with complete sysinf | 0)                   |             |
|    |                            |                                  | ·                    |             |
|    | Why is my device not being | found? Search anew               | Add selected devices | Cancel      |

Result: LANconfig shows the newly configured device in the start dialog.

| ANconfig                                          |                       |         |              |               |  |  |  |  |
|---------------------------------------------------|-----------------------|---------|--------------|---------------|--|--|--|--|
| Group Vi                                          | Group View Tools Help |         |              |               |  |  |  |  |
| >   ✔ ✔   🖻 🚍 ≫ 🚓   🔐 -   ≫   ❷     📿 QuickFinder |                       |         |              |               |  |  |  |  |
| Nconfig                                           | Name 🔺                | Comment | Cluster Name | Address       |  |  |  |  |
|                                                   | @BAT-R_7B5B99         |         |              | 10.115.45.119 |  |  |  |  |
|                                                   | BAT-R 913100          |         |              | 10.115.45.121 |  |  |  |  |
|                                                   | BAT-R_A7EBF0          |         |              | 192.168.1.2   |  |  |  |  |
|                                                   | SAT450-F_982CFE       |         |              | 10.115.45.122 |  |  |  |  |
|                                                   |                       |         |              |               |  |  |  |  |

Step 10: Right-click the newly configured device.

| Nconfig                                         |                |         |               |               |  |  |  |  |
|-------------------------------------------------|----------------|---------|---------------|---------------|--|--|--|--|
| Group View Tools Help                           |                |         |               |               |  |  |  |  |
| >   ✔ ✔   🖻 🚍 ≫ 🚓   🔐 + 😻   😢     🔎 QuickFinder |                |         |               |               |  |  |  |  |
| Vconfig                                         | Name 🔺         | Comment | Cluster Name  | Address       |  |  |  |  |
|                                                 | @BAT-R_7B5B99  |         | 10.115.45.119 |               |  |  |  |  |
|                                                 | 2 PAT D 012100 |         |               | 10 115 45 101 |  |  |  |  |
|                                                 | BAT-R_A7EBF0   |         |               | 192.168.1.2   |  |  |  |  |
|                                                 |                |         | 10.115.45.122 |               |  |  |  |  |
|                                                 |                |         |               |               |  |  |  |  |
|                                                 |                |         |               |               |  |  |  |  |
|                                                 |                |         |               |               |  |  |  |  |

Step 11: Click "Configure".

| Name           | Comment                               | Cluster Name                                        | Address       |         | Location |
|----------------|---------------------------------------|-----------------------------------------------------|---------------|---------|----------|
| @BAT-R_7B5B99  |                                       |                                                     | 10.115.45.119 |         |          |
| BAT-R_913100   |                                       |                                                     | 10.115.45.121 |         |          |
| @BAT450-F_9820 | CFE                                   |                                                     | 10.115.45.122 |         |          |
| 🔒 BAT-R_A7EBF0 |                                       |                                                     | 197 168 1 7   |         |          |
|                | Configure                             |                                                     |               | Ctrl+O  |          |
|                | octup wi                              | card                                                |               | Ctrl+W  |          |
|                | Quick Roll                            | back                                                |               | Ctrl+Q  |          |
|                | Check                                 |                                                     |               | Ctrl+F5 |          |
|                | Configurat<br>Firmware N<br>WEBconfig | ion Management<br>1anagement<br>1 / Console Session |               | )<br>   |          |
|                | Monitor De                            | evice                                               |               |         |          |
|                | Monitor De                            | evice Temporarily                                   |               | Ctrl+M  |          |
|                | Monitor W                             | LAN Device                                          |               |         |          |
|                | Monitor W                             | LAN Device Tempora                                  | arily         |         |          |
|                | Create Tra                            | ce Output                                           |               | Ctrl+L  |          |
|                | Set Date/1                            | īme                                                 |               |         |          |
|                | Activate Se                           | oftware Option                                      |               |         |          |

Step 12: Click "Yes".

| Hirschn  | nann LANconfig ×                                                                                                    |
|----------|----------------------------------------------------------------------------------------------------|
| <u> </u> | This action is performed using the HTTPS protocol to transmit data.<br>Even though the data transmission is encrypted, the connection will<br>not yet be secured by certificates. |
|          | Do you want to continue?                                                                                                    |
|          | Do not show this warning again                                                                                                    |
|          | Yes No                                                                                                    |

Step 13: Type in the password "private".

| Login D | ata for BAT-R_A7EBF0                                                                                                    |
|---------|----------------------------------------------------------------------------------------------------|
| Z       | No login information is stored for this device.<br>Please enter valid login information below in order<br>to access the device. |
|         | Administrator:                                                                                                    |
|         | Password:                                                                                                    |
|         | Save login information                                                                                                    |
|         |                                                                                                    |
|         | OK Cancel                                                                                                    |

sk for undator is not supported in this varsion.

Step 14: Click "OK".

|   | Login Data for BAT-R_A7EBF0                                                                                              | <u>? ×</u> |
|---|----------------------------------------------------------------------------------------------------|------------|
|   | No login information is stored for this device.<br>Please enter valid login information below in o to access the device. | rder       |
|   | Administrator:                                                                                                    |            |
|   | Password: Save login information                                                                                         |            |
| _ | OK Cance                                                                                                    |            |

Result: LANconfig opens the "Configuration" dialog.

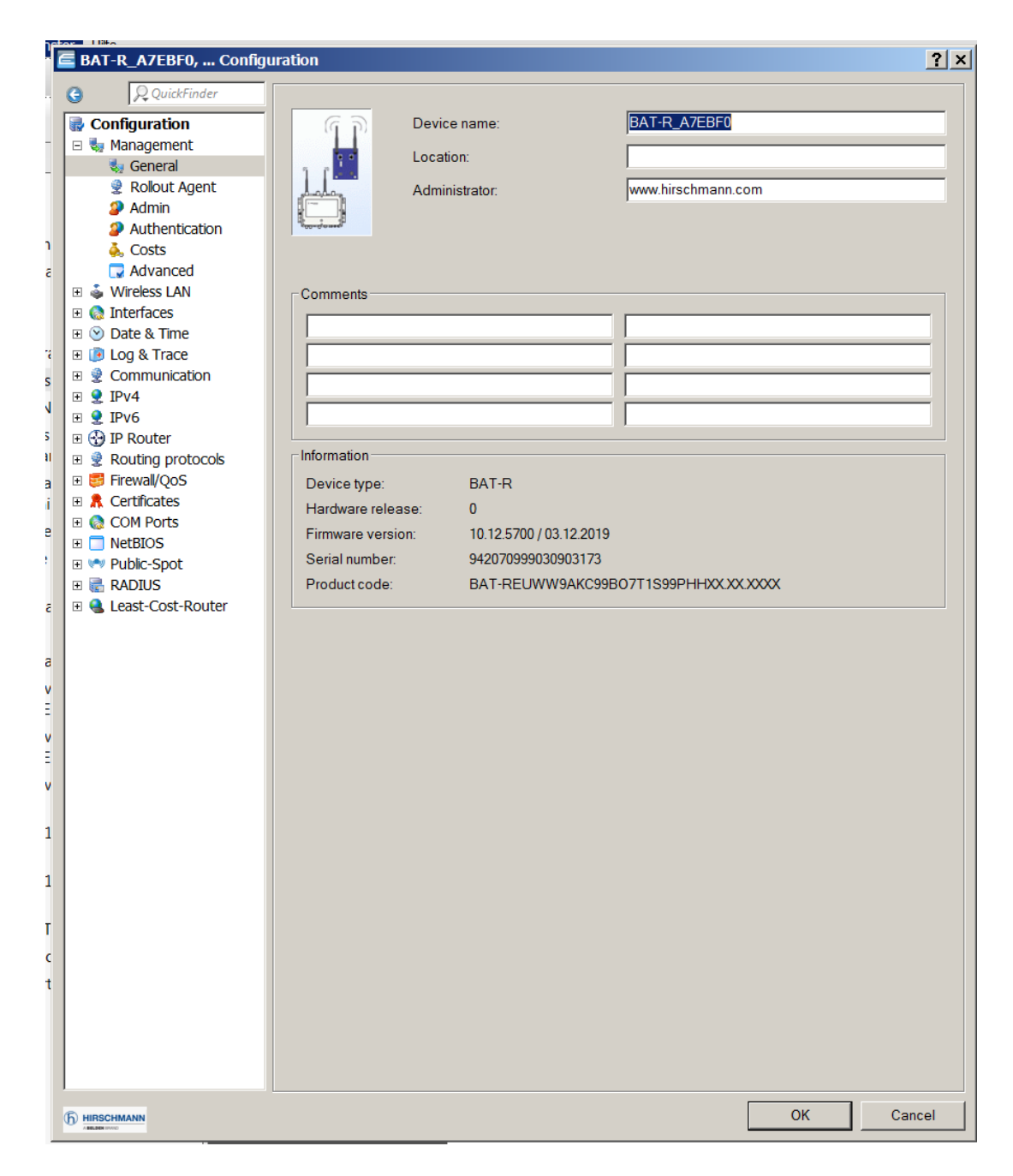

Step 15: Click "Configuration" > "Admin".

|        | BAT-R_A7EBF0, Config                                                     | uration          |
|--------|--------------------------------------------------------------------------|------------------|
|        | G QuickFinder                                                            |                  |
| -<br>R | Configuration                                                            | ि ि Device name: |
|        | 🤤 🦣 Hanagement                                                           | Location:        |
|        | <ul> <li>Rollout Agent</li> <li>Admin</li> <li>Autnentication</li> </ul> | Administrator:   |
|        | 💑 Costs                                                                  |                  |
|        | 🗔 Advanced                                                               |                  |
|        | 🗉 💩 Wireless LAN                                                         | Comments         |
|        | 🗉 🇔 Interfaces                                                           |                  |
|        | 🗉 🕑 Date & Time                                                          |                  |
|        | 🗉 🝺 Log & Trace                                                          |                  |
|        | 🗉 👮 Communication                                                        |                  |
|        | 🕀 👤 IPv4                                                                 |                  |
|        | 🕀 👤 IPv6                                                                 |                  |
|        | 🗉 🔂 IP Router                                                            |                  |

Step 16: Type in a new password that contains at least 8 characters which includes upper-case characters, lower-case characters, numerical digits and special characters.

| gu | ration                                             | <u>? ×</u> |
|----|----------------------------------------------------|------------|
|    | Device configuration                               |            |
|    | Administrator name (optional):                     |            |
|    | Main device password: Show                         |            |
|    | Repeat                                             |            |
|    | You also can set up further device administrators: |            |
|    | Further administrators                             |            |
|    |                                                    |            |

Step 17: Type in the new password from Step 16 again.

| Device configuration                                                         |
|------------------------------------------------------------------------------|
| Enforce device password policy                                               |
| Administrator name (optional): admin                                         |
| Main device password: Show                                                   |
| Repeat:                                                                      |
| You also can set up further device administrators:                           |
| Further administrators                                                       |
| You also can set up further device administrators:<br>Further administrators |

## Step 18: Click "OK".

| Image: Configuration       Image: Configuration         Image: Configuration       Image: Configuration         Image: Configure Configuration       Image: Configuration         Image: Configure Configuration       Image: Configuration         Image: Configure Configure Configuration       Image: Configure Configuration         Image: Configure Configure Configuration       Image: Configure Configuration         Image: Configure Configure Configure Configure Configure Configure Configure Configure Configure Configure Configu                                                                                                    |                                                                                     |
|----------------------------------------------------------------------------------------------------|-------------------------------------------------------------------------------------|
| Management   Management   Repeal   Admin   Administrator name (optional):   Administrator name (optional):   Administrator name (optional):   Administrator name (optional):   Administrator name (optional):   Administrator name (optional):   Administrator name (optional):   Administrator name (optional):   Administrator name (optional):   Administrator name (optional):   Administrator name (optional):   Advanced   Advanced   Vou also can set up further device administrators:   Vireless LAN   Imagement   Imagement   <                                                                                                    |                                                                                     |
| Administrator name (optional):   Admini   Admini <                                                                                                    | Show                                                                                |
| <ul> <li>Admin</li> <li>Main device password:</li> <li>Authentication</li> <li>Costs</li> <li>Advanced</li> <li>Wireless LAN</li> <li>Therfaces</li> <li>Date &amp; Time</li> <li>Log &amp; Trace</li> <li>Configuration login lock</li> <li>Invertion</li> <li>Invertion</li> <li>Prof</li> <li>Invertion</li> <li>Prof</li> <li>Lock configuration after:</li> <li>Invertion</li> <li>Prof</li> <li>Lock configuration for:</li> <li>Preval/QoS</li> <li>Configure over which channels configurations may be uploaded to and through what means the web interface of the device can be read through what means the web interface of the device can be read through what means the web inte</li></ul> | Show      Jogin failures     minutes      to and downloaded from the device eached. |
| <ul> <li>Authentication</li> <li>Costs</li> <li>Advanced</li> <li>You also can set up further device administrators:</li> <li>Vorteless LAN</li> <li>Interfaces</li> <li>Configuration login lock</li> <li>Configuration login lock</li> <li>Configuration login lock</li> <li>Inv4</li> <li>Inv6</li> <li>Lock configuration for:</li> <li>IPv6</li> <li>Lock configuration for:</li> <li>IPv6</li> <li>Lock configuration for:</li> <li>Device access</li> <li>Firewal/QoS</li> <li>Configure over which channels configurations may be uploaded to and through what means the web interface of the device can be read through what means the web interface of the device can be read through what means the web interface of the device can be r</li></ul>         |                                                                                     |
| <ul> <li>Costs</li> <li>Advanced</li> <li>Wireless LAN</li> <li>Interfaces</li> <li>Date &amp; Time</li> <li>Log &amp; Trace</li> <li>Configuration login lock</li> <li>Communication</li> <li>IPv4</li> <li>Lock configuration after:</li> <li>IPv6</li> <li>Lock configuration for:</li> <li>IPv6</li> <li>Lock configuration for:</li> <li>IP Router</li> <li>Routing protocols</li> <li>Firewal/QoS</li> <li>Configure over which channels configurations may be uploaded to and through what means the web interface of the device can be re</li> <li>COM Ports</li> <li>NetBIOS</li> <li>Public-Spot</li> <li>RADIUS</li> <li>SNMP</li> <li>Least-Cost-Router</li> </ul>                                                                                                    |                                                                                     |
| <ul> <li>Wireless LAN</li> <li>Interfaces</li> <li>Date &amp; Time</li> <li>Log &amp; Trace</li> <li>Configuration login lock</li> <li>Communication</li> <li>IPv4</li> <li>Lock configuration after:</li> <li>IPv6</li> <li>Lock configuration for:</li> <li>Prof</li> <li>IPv6</li> <li>Lock configuration for:</li> <li>Firewal/QoS</li> <li>Certificates</li> <li>Configure over which channels configurations may be uploaded to and through what means the web interface of the device can be read to and through what means the web interface of the device can be read to an device can be read to an device can be read to an device can be read to an device can be read to an device can be read to an device can be read to an device can be read to an device can be read to an device can be read to an device can be read to an device can be read to an device can be read to an devic</li></ul>                                                                 |                                                                                     |
| <ul> <li>Interfaces</li> <li>Date &amp; Time</li> <li>Log &amp; Trace</li> <li>Configuration login lock</li> <li>Communication</li> <li>IPv4</li> <li>IPv6</li> <li>Lock configuration after:</li> <li>IP Router</li> <li>Routing protocols</li> <li>Firewal/QoS</li> <li>Certificates</li> <li>Configure over which channels configurations may be uploaded to and through what means the web interface of the device can be re</li> <li>NetBIOS</li> <li>Public-Spot</li> <li>RADIUS</li> <li>Least-Cost-Router</li> </ul>                                                                                                    | iogin failures<br>minutes<br>to and downloaded from the device<br>eached.           |
| Obtact a finite         Image: Configuration login lock         Communication         Image: Diversion login lock         Image: Diversion login lock                                                                                                    | login failures<br>minutes<br>to and downloaded from the device<br>eached.           |
| Image: Communication       Lock configuration after:       10         IPv4       Lock configuration after:       10         IPv6       Lock configuration for:       5         IP Router       Device access       Entreval/QoS         Certificates       Configure over which channels configurations may be uploaded to and through what means the web interface of the device can be reinterface of the device can be reinterface.         NetBIOS       Access settings         Public-Spot       SNMP         Least-Cost-Router       Configure over up to fee the new prior for the fee the new prior for the fee the new prior for the fee the new prior for the fee the new prior for the fee the new prior for the fee the new prior for the fee the new prior for the fee the new prior for the fee the new prior for the fee the new prior for the fee the new prior for the fee the new prior for the fee the new prior for the new prior for the new                                                                                                    | login failures<br>minutes<br>to and downloaded from the device<br>eached.           |
| IPv4            Lock configuration after:            I0              IPv6                    IPv6                    IPv6                    Pototic protocols <td< td=""><td>to and downloaded from the device eached.</td></td<>                                                                                                    | to and downloaded from the device eached.                                           |
| IPv6       Lock configuration for:       5         IP Router       Device access         Frewal/QoS       Configure over which channels configurations may be uploaded to and through what means the web interface of the device can be reader to and through what means the web interface of the device can be reader to another the sector of the device can be reader to another the sector of the device can be reader to another the sector of the device can be reader to another the sector of the device can be reader to another the sector of the device can be reader to another the sector of the device can be reader to another the sector of the device can be reader to another the sector of the device can be reader to another to another to ano                                                                                                    | minutes<br>to and downloaded from the device<br>eached.                             |
| Routing protocols     Firewal/QoS     Certificates     Configure over which channels configurations may be uploaded to     and through what means the web interface of the device can be re     NetBIOS     Public-Spot     RADIUS     Least-Cost-Router                                                                                                    | to and downloaded from the device<br>eached.                                        |
| <ul> <li>Firewall/QoS</li> <li>Certificates</li> <li>COM Ports</li> <li>NetBIOS</li> <li>Public-Spot</li> <li>RADIUS</li> <li>SNMP</li> <li>Least-Cost-Router</li> <li>Configure over which channels configurations may be uploaded to and through what means the web interface of the device can be ready to and through what means the web interface of the device can be ready to and through what means the web interface of the device can be ready to and through what means the web interface of the device can be ready to and through what means the web interface of the device can be ready to an advect to an advect to advect to an advect to advect to an advect to an advect to</li></ul>                                              | to and downloaded from the device<br>eached.                                        |
| Certificates       and through what means the web interface of the device can be ready of the device can be ready of                                                           | eached.                                                                             |
| Access settings     Access settings     Access settings     Access settings     Access settings                                                                                                    |                                                                                     |
| Public-Spot RADIUS Least-Cost-Router                                                                                                    |                                                                                     |
| RADIUS     SNMP     SNMP     SNMP                                                                                                    |                                                                                     |
| Least-Cost-Router                                                                                                    |                                                                                     |
| Configure the access rights for all protocol versions of SiNVP here                                                                                                    | e.                                                                                  |
| SNMD sottings                                                                                                    |                                                                                     |
|                                                                                                    |                                                                                     |
| Management protocols                                                                                                    |                                                                                     |
| Here you can enter the management protocols port numbers.                                                                                                    |                                                                                     |
| Ports                                                                                                    |                                                                                     |
|                                                                                                    |                                                                                     |

Success! You can now configure the device according to your preferences.